# INTRUCTIVO

# VIGIA

"Registro de contratos para empresas de Servicio Especial"

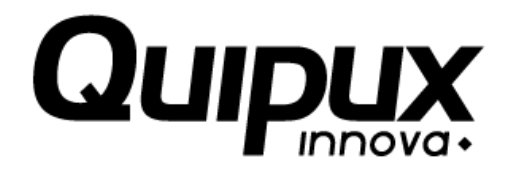

Versión [4.3]

[2017-02-14]

## Contenido

#### 

Página

## 1) Introducción

El sistema, permite ingresar la información correspondiente a los contratos que cada una de las empresas de servicio especial tiene asociado, donde se especifica los contratos y cantidad de ve

Este documento es una guía para facilitar el entendimiento, uso y aprendizaje de la aplicación, por lo tanto detalla la manera como el vigilado puede interactuar con el sistema, su ingreso, las operaciones básicas, funcionalidad.

### 2) Ingreso al Sistema

1. Se digita usuario y contraseña. Si no cuenta con usuario y contraseña debe registrarse en la opción regístrese

|                                                                                                    | Transporte.                                                                                                    | UPERINTENDENCIA<br>RUBIOS V TRASORTE<br>RUTERO DE TRASORTE |
|----------------------------------------------------------------------------------------------------|----------------------------------------------------------------------------------------------------|------------------------------------------------------------|
| Consultar queja (App móvil) Consulta Información Gener<br>Registrar solicitud inmovilizaciones Consultar solicitud inmoviliz | ral O Peticiones y quejas O Consulta estado de cuenta<br>aciones O Consultar certificado habilitación O Consultar indicadores | SIGT                                                       |
| Usuario: 987654321<br>Contraseña:                                                                                            |                                                                                                    |                                                            |
| ¿Olvido su contraseña?                                                                                                    |                                                                                                    |                                                            |
| Copyright Quipux S.A. 1                                                                                                    | Todos los derechos reservados / Developed                                                                                     | Versión 4.3.0                                              |

2. Se da clic en el icono de Reporte de información

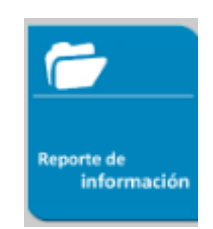

3. Una vez se le da clic en el icono presenta la siguiente pantalla siempre y cuando el vigilado haya el diligenciamiento previamente la información del Módulo Registro de Vigilados y Módulo Subjetivo.

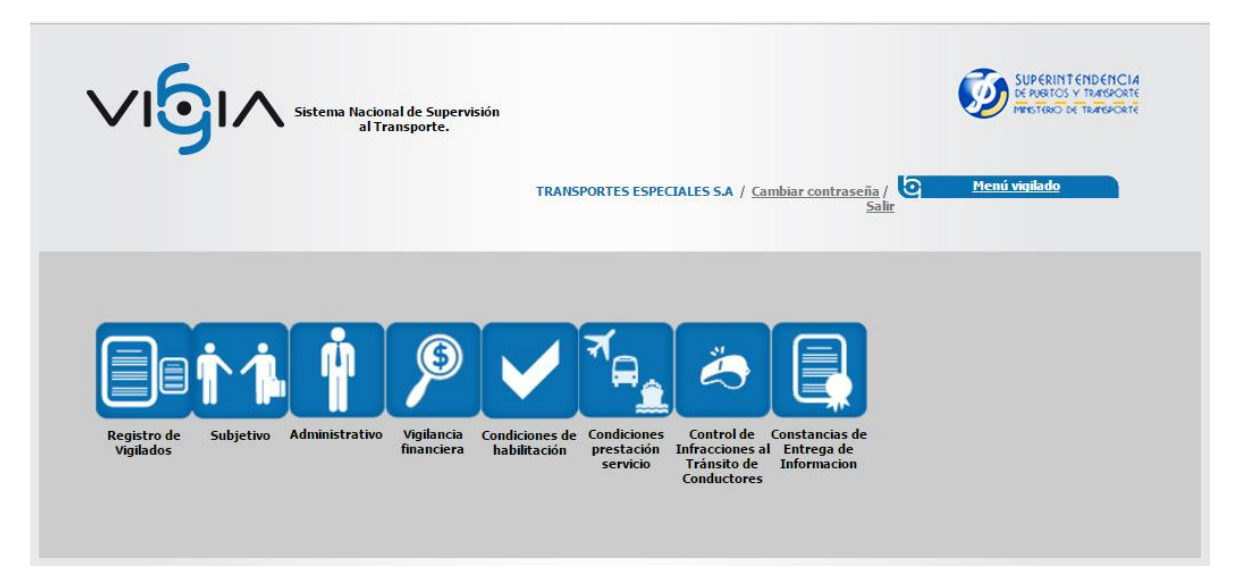

4. Se le da clic en el icono Condiciones de Prestación del Servicio- Sub módulo información de Operación

| Sistema Nacional de Supervisión<br>al Transporte. | TRANSPORTES ESPECIALES S.A / <u>Cambiar contraseña</u> / Salir | SUPERINTENDENCIA<br>DE MUNICIS V TRANSCORE<br>PRESTRACI DE TRANSCORE<br>MEMORIANO DE TRANSCORTE |
|---------------------------------------------------|----------------------------------------------------------------|-------------------------------------------------------------------------------------------------|
|                                                   | Información Seguimiento y<br>de operación control              |                                                                                                 |

5. Una vez ingrese a Información de Operación se le da clic en la Opción \*Tipo de Vigilado

| Sistema Nacional de Supervisión<br>al Transporte. | ? ত         | <u>Regresar</u> | Condiciones de<br>Prestación de Servicios |  |  |  |  |
|---------------------------------------------------|-------------|-----------------|-------------------------------------------|--|--|--|--|
| TRANSPORTES ESPECIALES S.A / NIT: 987654321       |             |                 |                                           |  |  |  |  |
| Per favor election de servicio                    |             |                 |                                           |  |  |  |  |
| For ravor, seleccione un upo de vigilado          |             |                 |                                           |  |  |  |  |
| * Tipo de vigilado: -                             | Seleccione- | T               |                                           |  |  |  |  |

En caso de contar con varios tipos de vigilados se selecciona el Tipo de Vigilado ES-Empresa de Transporte Especial

|                                                                                                    | ∧ si                                  | stema Nacional de<br>al Transpo | Supervisión<br>rte. | ? o Regresar | F F            | Condici<br>Prestació | ones de<br>I <mark>n de Servicio</mark> s |
|----------------------------------------------------------------------------------------------------|---------------------------------------|---------------------------------|---------------------|--------------|----------------|----------------------|-------------------------------------------|
| TRANSPORTES ESPECIALES S.A / NIT: 987654321                                                             |                                       |                                 |                     |              |                |                      |                                           |
| Per favor, seleccione un                                                                                | Condiciones de prestacion de servicio |                                 |                     |              |                |                      |                                           |
| Por ravor, seleccione un tipo de vigilado<br>* Tipo de vigilado: ES - EMPRESAS DE TRANSPORTE ESPECIAL ▼ |                                       |                                 |                     |              |                |                      |                                           |
| Empresas de Transporte Espe                                                                             | ecial - ES - —                        |                                 |                     |              |                |                      |                                           |
| Nombre                                                                                                  | Tipo                                  | Contacto                        | Cargo contacto      | Municipio    | Fecha apertura | Activo               | Opciones                                  |
| SEDE PRINCIPAL                                                                                          | Sede                                  | LIZ CAROL                       | GERENTE             | ARJONA       | 31/01/2017     | No                   | 🔍 / 📷                                     |

Si al seleccionar el \*Tipo de vigilado no muestra información es porque no ha seleccionado un tipo de servicio en las Sedes que tiene asociadas.

### 3) Registro Contratos

6. Para realizar el registro de un contrato se procede a dar clic en el icono is de la parte derecha la cual mostrará la siguiente pantalla

| Sistema Nacional de<br>al Transpo       | Supervisión<br>rte.                         | C Regresar         | Condiciones de<br>Prestación de Servicios |  |  |  |
|-----------------------------------------|---------------------------------------------|--------------------|-------------------------------------------|--|--|--|
| - Farmer de Tarrente Farriel 55         | TRANSPORTES ESPECIALES S.A / NIT: 987654321 |                    |                                           |  |  |  |
| Chipresas de Transporce Especial - Es - |                                             |                    |                                           |  |  |  |
|                                         | Datos g                                     | enerales           |                                           |  |  |  |
| Nombre:                                 | SEDE PRINCIPAL                              | Tipo:              | Sede                                      |  |  |  |
| Contacto:                               | LIZ CAROL                                   | Cargo contacto:    | GERENTE                                   |  |  |  |
| Municipio:                              | ARJONA                                      | Fecha apertura:    | 31/01/2017                                |  |  |  |
| Activa:                                 | No                                          |                    |                                           |  |  |  |
| registro de formularios                 | Va                                          | lver               |                                           |  |  |  |
| OPCIONES GENERALES                      |                                             |                    |                                           |  |  |  |
| * <u>Capacitación de operarios</u>      |                                             | * <u>Contratos</u> |                                           |  |  |  |
| * <u>Items a evaluar</u>                |                                             | Anexos             |                                           |  |  |  |
| * <u>Capacidad transportadora</u>       |                                             |                    |                                           |  |  |  |

7. Posteriormente se procede a dar clic en la opción \*Contratos donde se mostrará la siguiente pantalla

| Sistema Nacional de Supervisión<br>al Transporte.                                                                 | C Regresar            | Condiciones de<br>Prestación de Servicios |  |  |  |  |
|----------------------------------------------------------------------------------------------------|-----------------------|-------------------------------------------|--|--|--|--|
| A continuación podrá consultar la información sobre los contratos.<br>TRANSPORTES ESPECIALES 5.A / NIT: 987654321 |                       |                                           |  |  |  |  |
| _ Información contratos -                                                                                         | <u>Menú Principal</u> | Adicionar 🛖                               |  |  |  |  |

Posteriormente se procede a dar clic en el botón Adicionar + donde desplegará la siguiente pantalla:

| Contr                                       | atos          |                        |                  |
|---------------------------------------------|---------------|------------------------|------------------|
|                                             | Nro contrato: |                        |                  |
| * NIT contratista:                          |               | * Razón social:        |                  |
| * Fecha inicial:                            |               | * Fecha final:         |                  |
| * Nombre de la entidad<br>contratante:      |               | * Objeto del contrato: |                  |
| * No. de personas a prestar el<br>servicio: |               | * Telefono             |                  |
| * Dirección:                                |               |                        | Adicionar 🕂      |
| Vehículos                                   |               |                        | Adicionar 🔶      |
|                                             |               |                        | Guardar Cancelar |
| Nota: Los campos con * son reque            | ridos.        |                        |                  |

Se diligencian los campos que aparecen con \* ya que son obligatorios.

Para registrar las Rutas y los Vehículo se da clic en el botón Adicionar + respectivamente.

Una vez diligenciada la información dar clic en el Botón guardar.